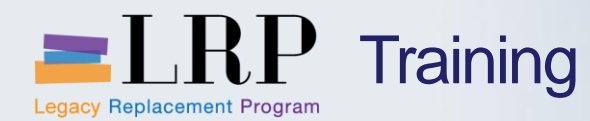

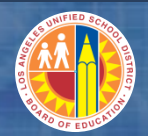

# Welcome to the Transportation Time Entry Course

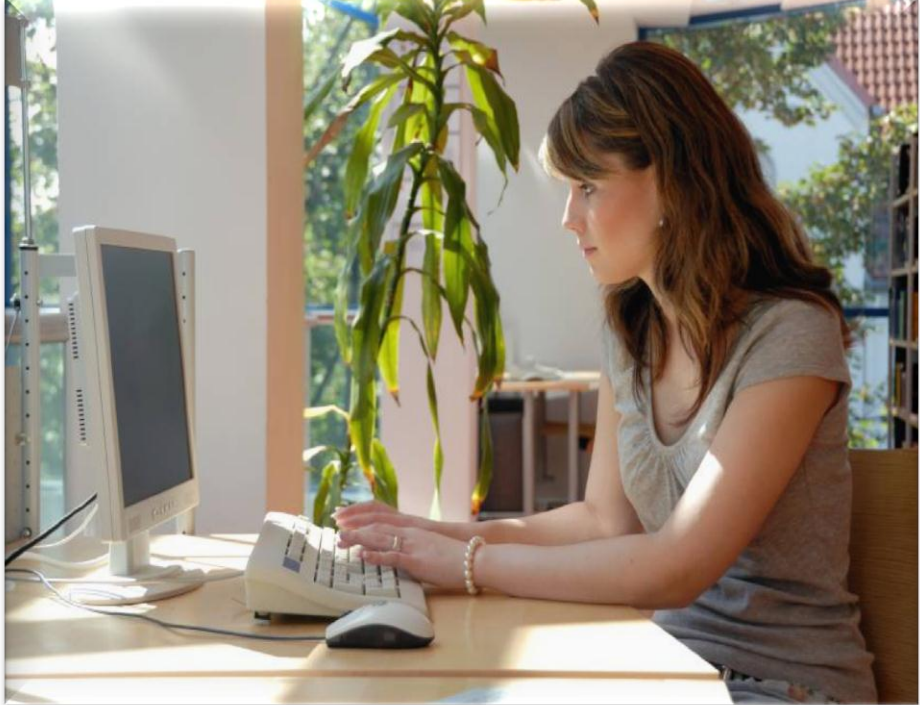

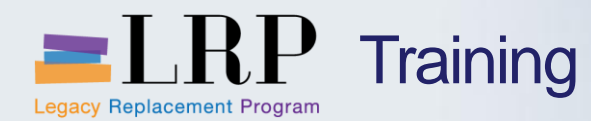

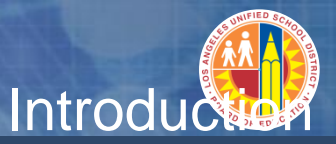

- Darrell Lagler
- Agnes Boquiren

- Welcome and Introductions
- Logistics
- Ground Rules
- Course Objectives
- Course Content

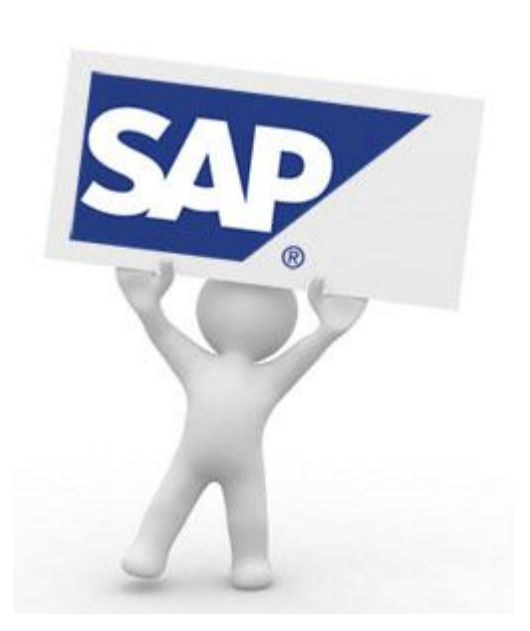

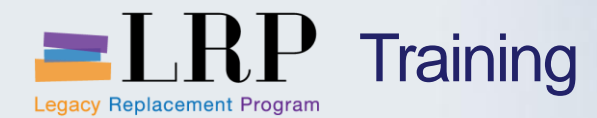

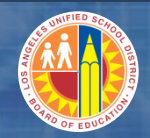

### **Process Overview**

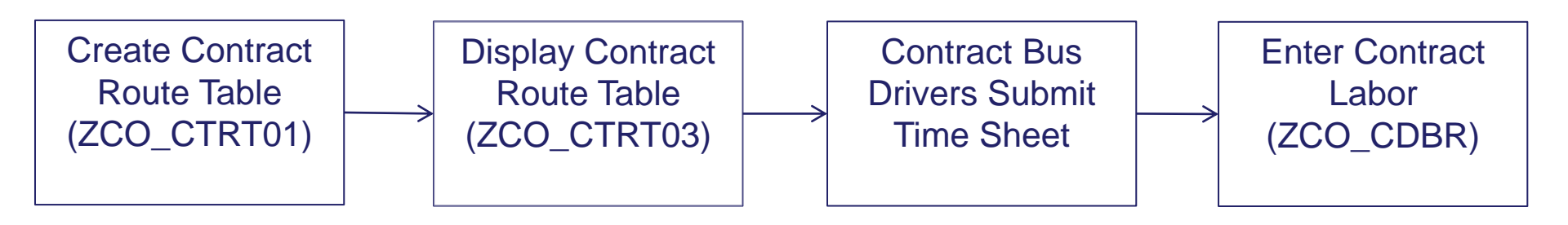

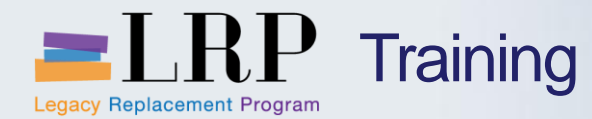

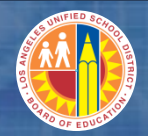

### Maintaining Rate Table

| C  | Change View "Contract Route and Rate Table": Overview                                                |               |            |       |             |                 |            |    |            |            |                |              |             |                |                 |
|----|----------------------------------------------------------------------------------------------------|---------------|------------|-------|-------------|-----------------|------------|----|------------|------------|----------------|--------------|-------------|----------------|-----------------|
| °T | 🕅 New Entries 🔹 🛃 🖪 🖪                                                                                |               |            |       |             |                 |            |    |            |            |                |              |             |                |                 |
| (  | Contract Route and Rate Table                                                                        |               |            |       |             |                 |            |    |            |            |                |              |             |                |                 |
| F  | Fγ                                                                                                   | Contract Numb | PO number  | Route | Expire Date | Contractor name | Conv Hours | PT | Training A | Training B | Unlimited Full | Limited Part | Excess Rate | Excess Mileage | Conv Difference |
| 2  | 2013                                                                                                 | 4400001564    | 4500009058 | 3367  | 06/30/2014  | FIRST STUDENT   | 7.667      | 4  | 18.31      | 12.21      | 526.33         | 415.59       | 30.52       | 30.52          | 110.74          |
| 2  | 2013                                                                                                 | 4400001564    | 4500009058 | 3415  | 06/30/2014  | FIRST STUDENT   | 7.667      | 4  | 18.31      | 12.21      | 526.33         | 415.59       | 30.52       | 30.52          | 110.74          |
| 2  | 2013 4400001635 4500009353 3415 06/30/2013 ATLANTIC 0 4 19.28 12.86 676.75 502.67 32.14 15.00 174.08 |               |            |       |             |                 |            |    |            |            |                | 174.08       |             |                |                 |
|    |                                                                                                    |               |            |       |             |                 |            |    |            |            |                |              |             |                |                 |
|    |                                                                                                    |               |            |       |             |                 |            |    |            |            |                |              |             |                |                 |

|   | Change View "Contract Route and Rate Table": Overview                          |            |            |      |          |            |            |  |           |            |  |  |  |
|---|--------------------------------------------------------------------------------|------------|------------|------|----------|------------|------------|--|-----------|------------|--|--|--|
|   | 🞾 New Entries 👔 🖬 🕼 🖪 🖪                                                        |            |            |      |          |            |            |  |           |            |  |  |  |
|   | Contract Route and Rate Table                                                  |            |            |      |          |            |            |  |           |            |  |  |  |
| Γ | FY Contract Numb PO number Route Status Start Date End Date Comment Created by |            |            |      |          |            |            |  |           | Created on |  |  |  |
|   | 2013                                                                           | 4400001564 | 4500009058 | 3367 | 🗗 tive 📱 | 07/01/2012 | 06/30/2013 |  | ABOQUIREN | 05/01/2013 |  |  |  |
|   | 2013                                                                           | 4400001564 | 4500009058 | 3415 | Active 📱 | 07/01/2012 | 02/22/2013 |  | ABOQUIREN | 05/01/2013 |  |  |  |
|   | 2013                                                                           | 4400001635 | 4500009353 | 3415 | Active 📱 | 02/25/2013 | 06/30/2013 |  | RC455     | 04/04/2013 |  |  |  |
|   |                                                                                |            |            |      | Ē        | 1          |            |  |           |            |  |  |  |

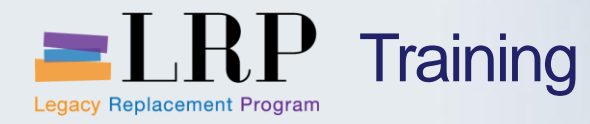

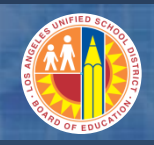

### **Field Entries**

| FIELD               | DESCRIPTION                                    | USER ACTION AND VALUES                       |
|---------------------|------------------------------------------------|----------------------------------------------|
| FY                  | Fiscal Year                                    | Enter the current fiscal year                |
| Contract Number     | The bus Contract Number                        | Enter the contract number                    |
|                     |                                                | • 10 characters (numeric)                    |
| PO Number           | Purchasing Order Number for the contract       | Enter the Purchase Order Number              |
|                     | number                                         | • 10 characters (numeric)                    |
| Route               | Route number                                   | Enter the route assigned to the contract     |
|                     |                                                | • 4 characters (numeric)                     |
| Expire Date         | Contract expiration date                       | Enter the contract expiration date           |
| Contractor Name     | Name of the contract                           | Enter the name of the Bus contractor         |
| Conv Hours          | Indicates the number of hours a part-time      | Enter the total hours in which the part-time |
|                     | becomes a full-time contract.                  | hours will be calculated at full-time hours. |
|                     |                                                | • Ex. 7.2500 (7hrs, 15 mins)                 |
| PT Hours            | Indicates the number of hours that would be    | Enter 4 hours                                |
|                     | considered part-time.                          |                                              |
| Training A with Bus | Rate in which training includes a bus          | Enter Training rate.                         |
| Training B wo Bus   | Rate in which training does not includes a bus | Enter Training rate.                         |
| Unlimited Full      | The flat rate amount charged when eight hours  | Enter Unlimited Full time rate               |
|                     | are worked or when the Conv Hours is reached   |                                              |

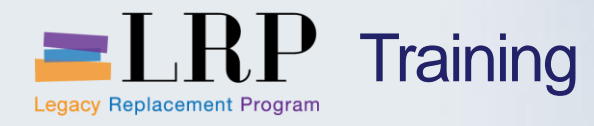

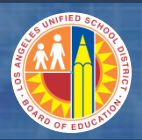

### Field Entries – cont'd

| FIELD               | DESCRIPTION                                        | USER ACTION AND VALUES                          |
|---------------------|----------------------------------------------------|-------------------------------------------------|
| Limited Part        | The flat amount charged when hours is <= 4 hours   | Enter Limited Part time rate                    |
|                     | or < Conv Hours                                    |                                                 |
| Excess Rate         | The excess hourly rate charged for a full-time bus | Enter excess rate                               |
|                     | contract that goes beyond eight hours              |                                                 |
| Excess Mileage Rate | The excess rate charged for any additional miles   | Enter Mileage Rate                              |
|                     | that are beyond a set mileage for the region.      |                                                 |
| Conv Difference     | Calculates the difference between the Unlimited    | Display Only.                                   |
|                     | Full and Limited Part                              | • Difference between Unlimited Full Rate        |
|                     |                                                    | and Limited Part rate                           |
| Status              | Indicates whether a route is Active or Inactive    | Select "Active" or "Inactive"                   |
|                     | status                                             |                                                 |
| Start Date          | First date the route is active for a contract.     | Enter route start date. Including Dry Run date. |
|                     |                                                    |                                                 |
| End Date            | Last date of route is active for a contract        | Enter route last date.                          |
| Comment             | Free text field                                    | Sample:                                         |
|                     |                                                    | • #3, FD 03/06/13, LD 03/08/13                  |
|                     |                                                    | • #1, DR 03/08/13                               |
| Created By          | Identifies user-name                               | Display Only.                                   |
| Created On          | Displays date.                                     | Display Only.                                   |

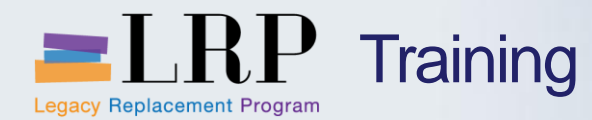

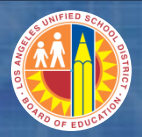

### ZCO\_CTRT01 Demonstration

# Walkthrough: Create Contract Route Table

ZCO\_CTRT01 – Change View "Contract Route and Rate Table"

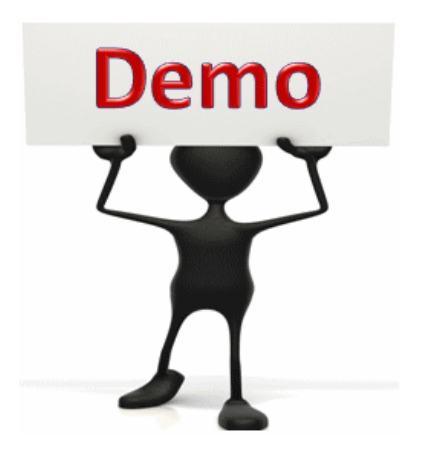

This is a demonstration only. Watch as the instructor shows you how to complete the task in SAP.

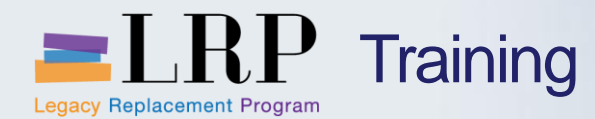

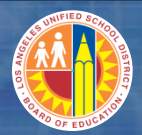

### ZCO\_CTRT01 - Exercise

# **Exercise: Create Contract Rate Table**

ADD links to Globally Published simulations in Uperform

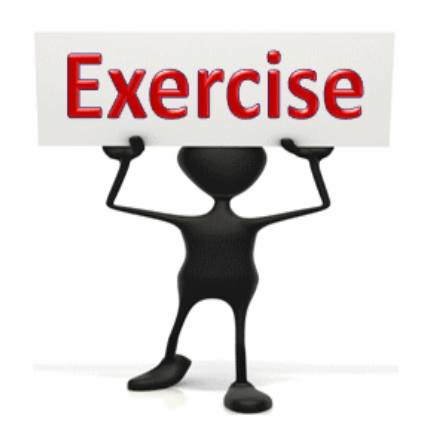

To complete this exercise follow the

instructions listed here.

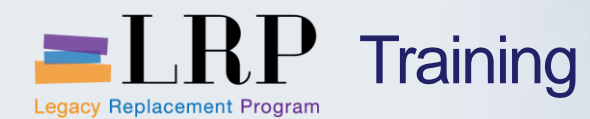

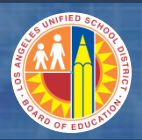

### Display Route and Rate Table

| Contract Route and Rate Display                                |                                                   |                      |         |                    |                 |            |                                                                                                    |            |            |        | Enter the fiscal year, route numbe then click the <b>Execute</b> button. |             |          |            |        |            |         |  |
|----------------------------------------------------------------|---------------------------------------------------|----------------------|---------|--------------------|-----------------|------------|----------------------------------------------------------------------------------------------------|------------|------------|--------|--------------------------------------------------------------------------|-------------|----------|------------|--------|------------|---------|--|
| Fiscal Y<br>Contrac<br>PO Nur<br>Contrac<br>Route N<br>Route S | ear<br>t Number<br>hber<br>tor<br>lumber<br>tatus |                      | 2013    |                    | to              |            | 1 1 1 1 1 1 1 1 1 1 1 1 1 1 1 1 1 1 1 1 1 1 1 1 1 1 1 1 1 1 1 1 1 1 1 1 1 1 1 1 1 1 1 1 1 1 1 1 1 1 1 1 1 1 1 1 1 1 1 1 1 1 1 1 1 1 1 1 1 1 1 1 1 1 1 1 1 1 1 1 1 1 1 1 1 1 1 1 1 1 1 1 1 1 1 1 1 1 1 1 1 1 1 1 1 1 1 |            |            | [      |                                                                          |             |          |            |        |            |         |  |
| Contra<br>Q A                                                  | act Route a                                       | ind Rate D           | )isplay | /<br>• [L]   III = |                 |            |                                                                                                    |            |            |        |                                                                          |             | <b>T</b> |            |        |            |         |  |
| Date<br>Time<br>Cont                                           | : 05/16/20<br>: 14:52:49<br>ract Route            | )13<br>)<br>e and Ra | te Re   | port               |                 |            |                                                                                                    |            |            |        |                                                                          |             |          |            |        |            |         |  |
| FY                                                             | Contract Number                                   | PO number            | Route   | Expire Date        | Contractor name | Conv Hours | PT Hours                                                                                                    | Training A | Training B | U Full | L Part                                                                   | Excess Rate | Excess M | Difference | Status | Start Date | RTE Er  |  |
| 2013                                                           | 4400001564                                        | 4500009058           | 3415    | 06/30/2014         | FIRST STUDENT   | 7.667      | 4                                                                                                    | 18.31      | 12.21      | 526.33 | 415.59                                                                   | 30.52       | 30.52    | 110.74     | A      | 07/01/2012 | 02/22/2 |  |
| 2013                                                           | 4400001635                                        | 4500009353           | 3415    | 06/30/2013         | ATLANTIC        | 0          | 4                                                                                                    | 19.28      | 12.86      | 676.75 | 502.67                                                                   | 32.14       | 15.00    | 174.08     | A      | 02/25/2013 | 06/30/2 |  |
|                                                                |                                                   |                      |         |                    |                 |            |                                                                                                    |            |            |        |                                                                          |             |          |            |        |            |         |  |

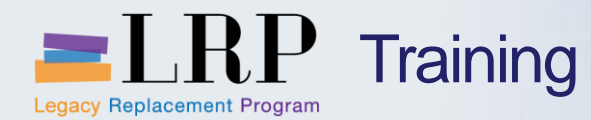

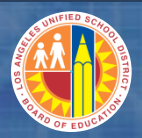

ZCO\_CTRT03 Demonstration

# Walkthrough: Display Route and Rate Table

ZCO\_CTRT03 – Contract Route and Rate Display

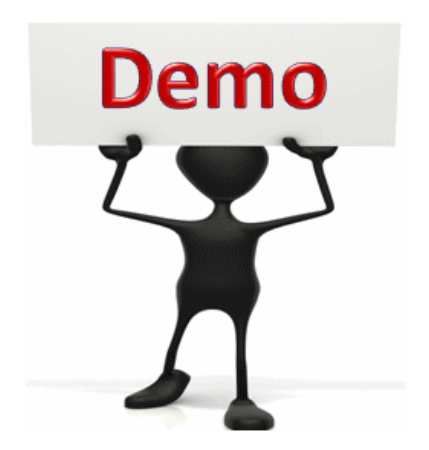

This is a demonstration only. Watch as the instructor shows you how to complete the task in SAP.

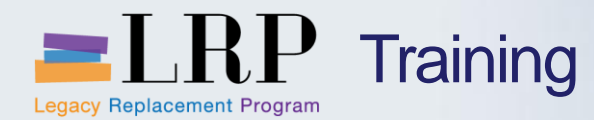

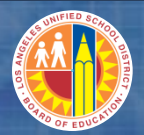

### ZCO\_CTRT03- Exercise

# **Exercise: Display Route and Rate Table**

#### ADD links to Globally Published simulations in Uperform

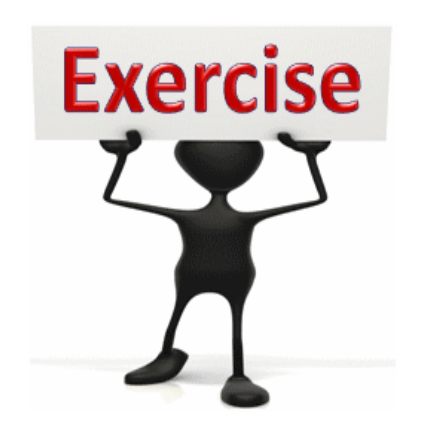

# To complete this exercise

follow the instructions listed here.

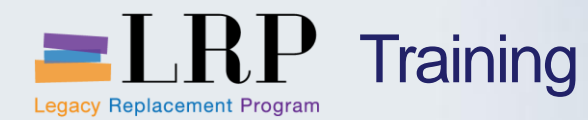

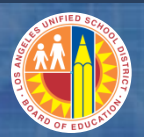

### Bus Driver Time Entry

Only approved Contract Daily Bus Reports are entered into the table.

A record may be created, changed, displayed, or deleted.

NOTE: a record may not be deleted if the Post Date field has been populated. Only changes are permitted.

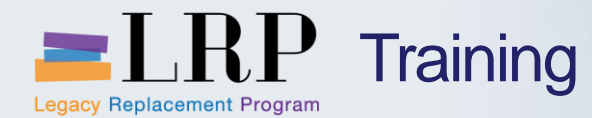

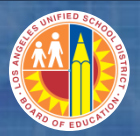

### Bus Driver Time Entry – cont'd

| Contract Daily Bus Driver Time Entry and Costing Table |       |    |          |  |  |  |  |  |  |  |
|--------------------------------------------------------|-------|----|----------|--|--|--|--|--|--|--|
|                                                        |       |    |          |  |  |  |  |  |  |  |
|                                                        |       |    |          |  |  |  |  |  |  |  |
| Daily Bus Driver Time and Costing Mainte               | nance |    |          |  |  |  |  |  |  |  |
| Work Date                                              |       | to | <b>⇒</b> |  |  |  |  |  |  |  |
| Contract Number                                        |       | to | <b>⇒</b> |  |  |  |  |  |  |  |
| Route Number                                           |       | to | <b>⇒</b> |  |  |  |  |  |  |  |
| Driver License                                         |       | to | <b>₽</b> |  |  |  |  |  |  |  |
| Order Number                                           |       | to | <b>⇒</b> |  |  |  |  |  |  |  |
|                                                        |       |    |          |  |  |  |  |  |  |  |
|                                                        |       |    |          |  |  |  |  |  |  |  |
| 🗋 Create 🖉 Change 🔗 Display 📃 Report 🛛 🕱 Exit          |       |    |          |  |  |  |  |  |  |  |
|                                                        |       |    |          |  |  |  |  |  |  |  |

#### Contract Daily Bus Driver Time Entry and Costing

| Work Date | Contract Number | Route | Driver License | Order | Start Ti | End Ti | Total Ti | Pupils | Live Miles | Job Category | Rv | Purchasing Doc. | Amount | Post Date | D |
|-----------|-----------------|-------|----------------|-------|----------|--------|----------|--------|------------|--------------|----|-----------------|--------|-----------|---|
|           | 6               |       |                |       | 00:00    | 00:00  | 0.0000   |        |            |              |    |                 | 0.00   |           |   |
|           |                 |       |                |       | 00:00    | 00:00  | 0.0000   |        |            |              |    |                 | 0.00   |           | • |
|           |                 |       |                |       | 00:00    | 00:00  | 0.0000   |        |            |              |    |                 | 0.00   |           |   |
|           |                 |       |                |       | 00:00    | 00:00  | 0.0000   |        |            |              |    |                 | 0.00   |           |   |
|           |                 |       |                |       | 00:00    | 00:00  | 0.0000   |        |            |              |    |                 | 0.00   |           |   |
|           |                 |       |                |       | 00:00    | 00:00  | 0.0000   |        |            |              |    |                 | 0.00   |           |   |
|           |                 |       |                |       | 00:00    | 00:00  | 0.0000   |        |            |              |    |                 | 0.00   |           |   |
|           |                 |       |                |       | 00:00    | 00:00  | 0.0000   |        |            |              |    |                 | 0.00   |           |   |
|           |                 |       |                |       | 00:00    | 00:00  | 0.0000   |        |            |              |    |                 | 0.00   |           |   |
|           |                 |       |                |       | 00:00    | 00:00  | 0.0000   |        |            |              |    |                 | 0.00   |           |   |
|           |                 |       |                |       | 00:00    | 00:00  | 0.0000   |        |            |              |    |                 | 0.00   |           |   |
|           |                 |       |                |       | 00:00    | 00:00  | 0.0000   |        |            |              |    |                 | 0.00   |           |   |
|           |                 |       |                |       | 00:00    | 00:00  | 0.0000   |        |            |              |    |                 | 0.00   |           |   |
|           |                 |       |                |       | 00:00    | 00:00  | 0.0000   |        |            |              |    |                 | 0.00   |           |   |
|           |                 |       |                |       | 00:00    | 00:00  | 0.0000   |        |            |              |    |                 | 0.00   |           |   |
|           |                 |       |                |       | 00.00    | 00.00  | 0 0000   |        |            |              |    |                 | 0.00   |           |   |

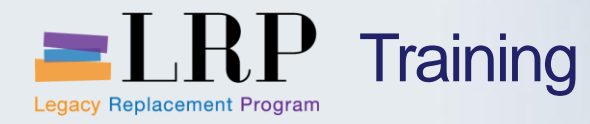

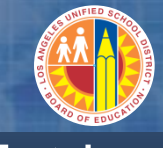

**Field Entries** 

| FIELD           | DESCRIPTION                                                                       | USER ACTION AND VALUES                                                          |  |  |  |
|-----------------|-----------------------------------------------------------------------------------|---------------------------------------------------------------------------------|--|--|--|
| Work Date       | Represents the date the contract charges occur.                                   | Enter a date within the current fiscal year.                                    |  |  |  |
| Contract Number | The Contract number used to charge the hours. Must be valid in the ZCO_CTRT table | Enter the contract number.<br>System will valid from the<br>ZCO_CTRT table.     |  |  |  |
| Route           | Route assigned to the contract number.                                            | Enter the route number. System will valid from the ZCO_CTRT table.              |  |  |  |
| Driver License  | The license number of the contract driver                                         | Enter the driver's license number.                                              |  |  |  |
| Order           | Internal order used by the contract driver.                                       | Enter the internal order. Must be valid in KO04 with a "REL" status.            |  |  |  |
| Start Time      | The time the job starts. Valid hours are between 00 and 23.                       | Enter the start time of the job.<br>(Ex. 06:30)                                 |  |  |  |
| End Time        | The time the job ends. Valid hours are between 00 and 23.                         | Enter the end time of the job. (Ex. 07:45)                                      |  |  |  |
| Total Time      | System calculated. The difference between the start and end time.                 | <ul><li>Display only</li><li>Total hours and minutes<br/>(conversion)</li></ul> |  |  |  |
| Changed On      | Displays the date.                                                                | Display only                                                                    |  |  |  |

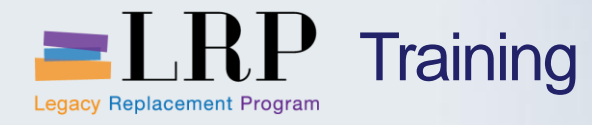

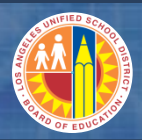

### Field Entries – cont'd

| FIELD           | DESCRIPTION                                                                                                    | USER ACTION AND VALUES              |  |  |
|-----------------|----------------------------------------------------------------------------------------------------|-------------------------------------|--|--|
| Pupil           | The number of students on the bus.                                                                                                    | Enter the number of pupils per job. |  |  |
| Live Miles      | The number of live miles for the job.                                                                                                    | Enter the live miles per job.       |  |  |
| Job Category    | Inferred from the internal order master data.<br>Orders that are training jobs are calculated based<br>on a rate stated in the ZCO_CTRT table. | Display only                        |  |  |
| Rversal         | Indicator in which changes were made to the record.                                                                                            | Display only.                       |  |  |
| Purchasing Doc. | Inferred from the ZCO_CTRT table.                                                                                                    | Display only                        |  |  |
| Amount          | The sum amount for the cost of the trip.                                                                                                    | Display only                        |  |  |
| Post Date       | The date the contract DBR is processed.                                                                                                    | Display only                        |  |  |
| Document No.    | System generated when the contract amounts are calculated and posted to the internal order.                                                    | Display only                        |  |  |
| Changed By      | Identifies the end-user.                                                                                                    | Display only                        |  |  |
| Changed On      | Displays the date.                                                                                                    | Display only                        |  |  |

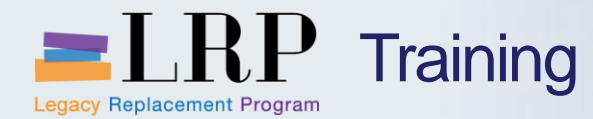

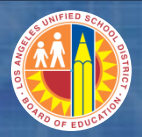

**ZCO\_CDBR** Demonstration

# Walkthrough: Enter Contract Labor

ZCO\_CDBR – Contract Daily Bus Driver Time Entry and Costing Table

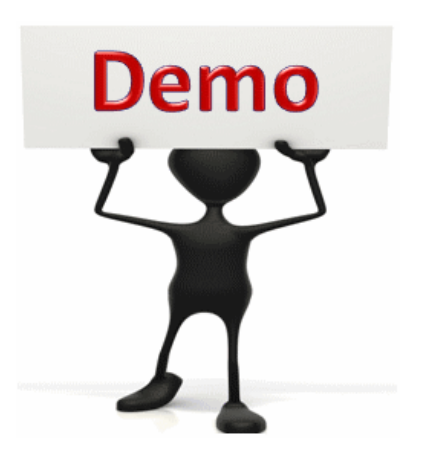

This is a demonstration only. Watch as the instructor shows you how to complete the task in SAP.

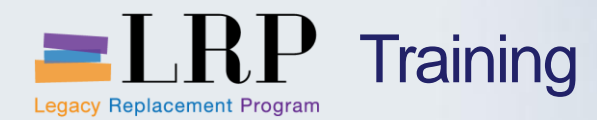

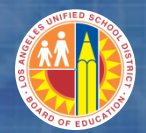

### ZCO\_CDBR- Exercise

# **Exercise: Enter Contract Labor**

### ADD links to Globally Published simulations in Uperform

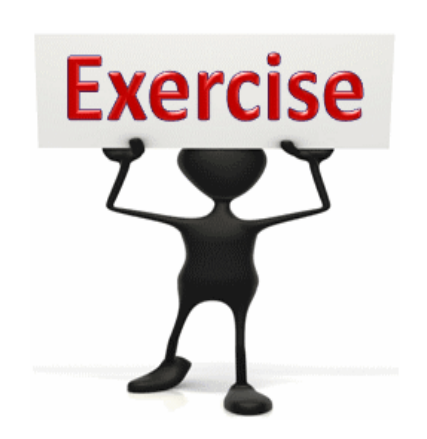

To complete this exercise

follow the instructions listed here.

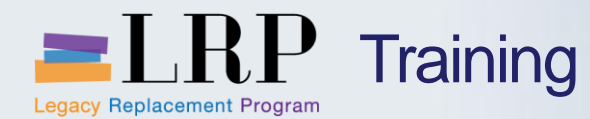

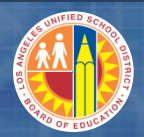

Transaction Codes

ZCO\_CTRT01Change View "Contract Route and Rate TableZCO\_CTRT03Change View "Contract Route and Rate TableZCO\_CDBREnter Contract Labor

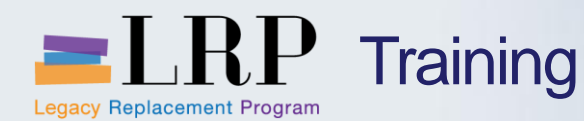

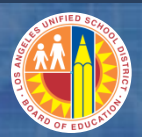

### Support | Beyond Training

After training support will include:

- The Procurement Customer Support Center
- The BASE Training Center will be the single point of access for SAP end-user documentation/materials.
  - This website will make it easier for end users to access related business process materials.
  - The materials will include the following:
    - ✓ Course Presentations
    - ✓ Simulations
    - ✓ Quick Reference Guides
    - ✓ Job Aids
- Context Sensitive Help within the Shopping Cart
- Refresher (Open House) sessions

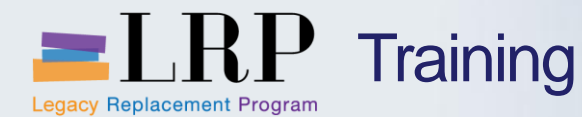

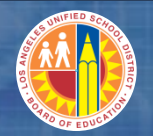

### BASE Training Center Website [http://basetraining.lausd.net]

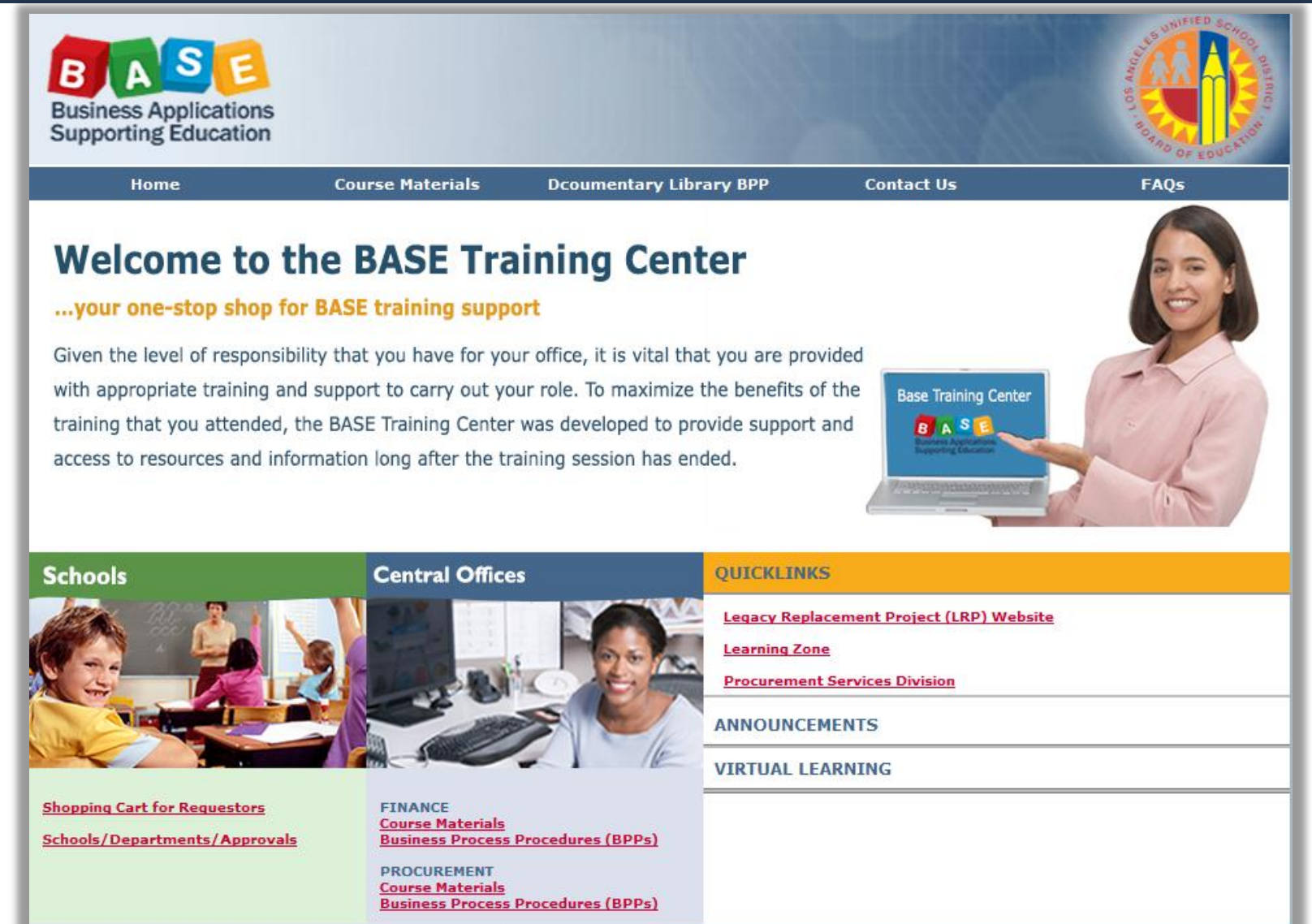

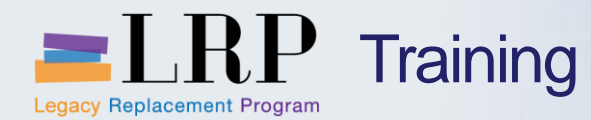

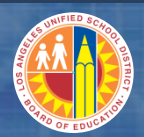

### You have just completed the Central Office Internal Orders and Job Costing course.

### Thank you for attending!

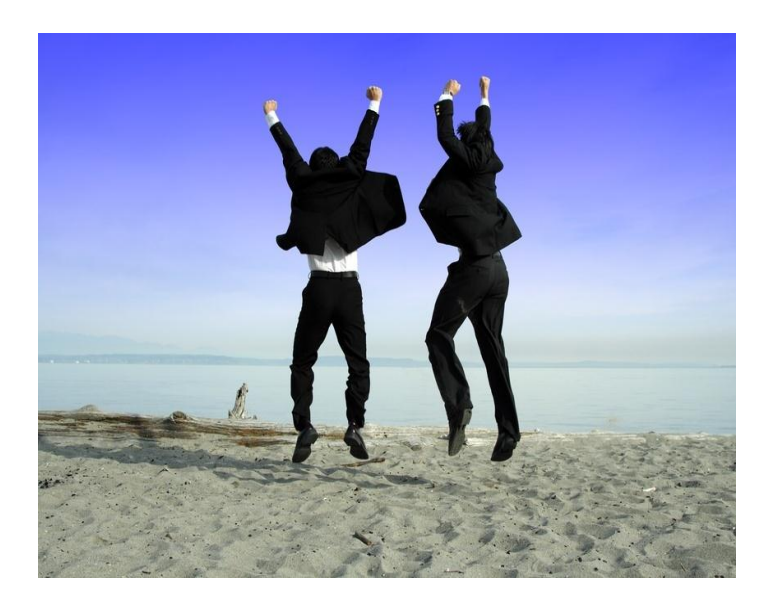